**RFEDI - SPAINSNOW** 

# INSTRUCCIONES PARA EL REGISTRO Y EMISIÓN DE LICENCIAS TEMPORADA 24-25

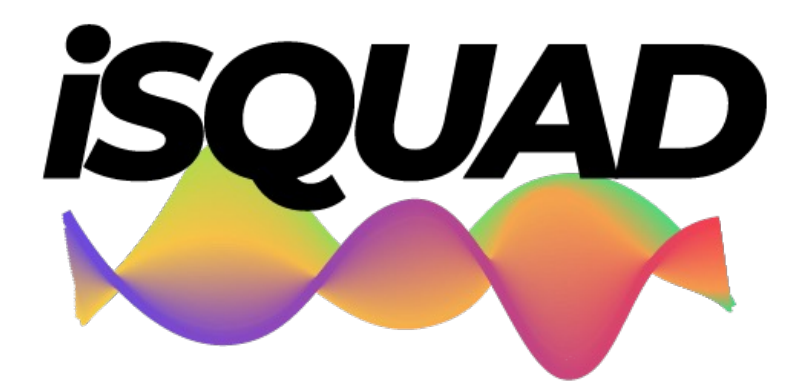

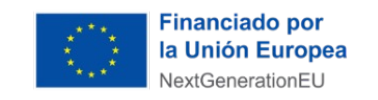

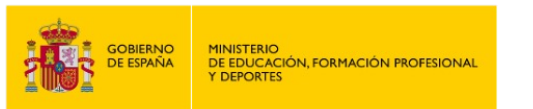

Plan de Recuperación, Transformación y Resiliencia

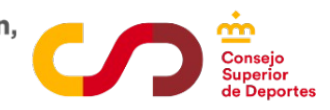

**CLUB** 

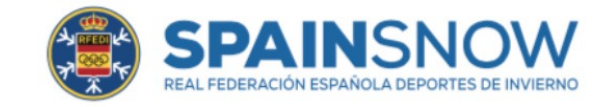

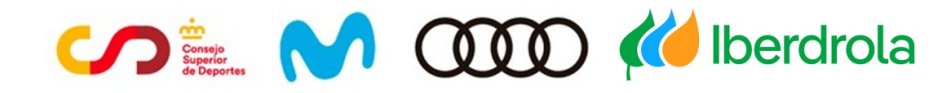

## INTRODUCCIÓN

Esta nueva temporada, trae consigo una nueva forma de gestionar nuestro deporte, de la mano de la plataforma **iSquad**, herramienta con la que queremos facilitar la gestión de procesos a deportistas, clubes y Federaciones Autonómicas.

Para ello, cada **club** debe entrar en su área privada de la plataforma y revisar sus datos, siguiendo las instrucciones adjuntas.

La gestión de licencias, se va a gestionar exclusivamente a través de esta nueva aplicación, sustituyendo a la actual extranet RFEDI, <u>indispensable para tramitar licencias esta temporada 24-25</u>, cuanto antes.

**PASO 1: AFILIARSE AL SISTEMA ("Registro"):** este proceso es el paso previo a la solicitud y registro de la Licencia RFEDI)

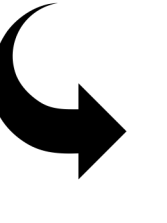

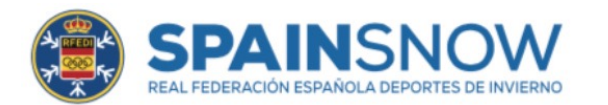

Acceso: <u>https://invierno.isquad.es/afiliaciones/login.php</u>

## **INSTRUCCIONES ACCESO CLUB**

## 1.- Accede a tu registro CLUB según se indica en la imagen.

2.- Modifica/Completa toda la información solicitada y cambia tu contraseña.

3.- Al finalizar, recibirás un mail de confirmación, que deberás aceptar si consideras que todo es correcto y habrás finalizado. (Si no recibes el mail en tu bandeja de entrada, revisa la carpeta SPAM o No Deseado)

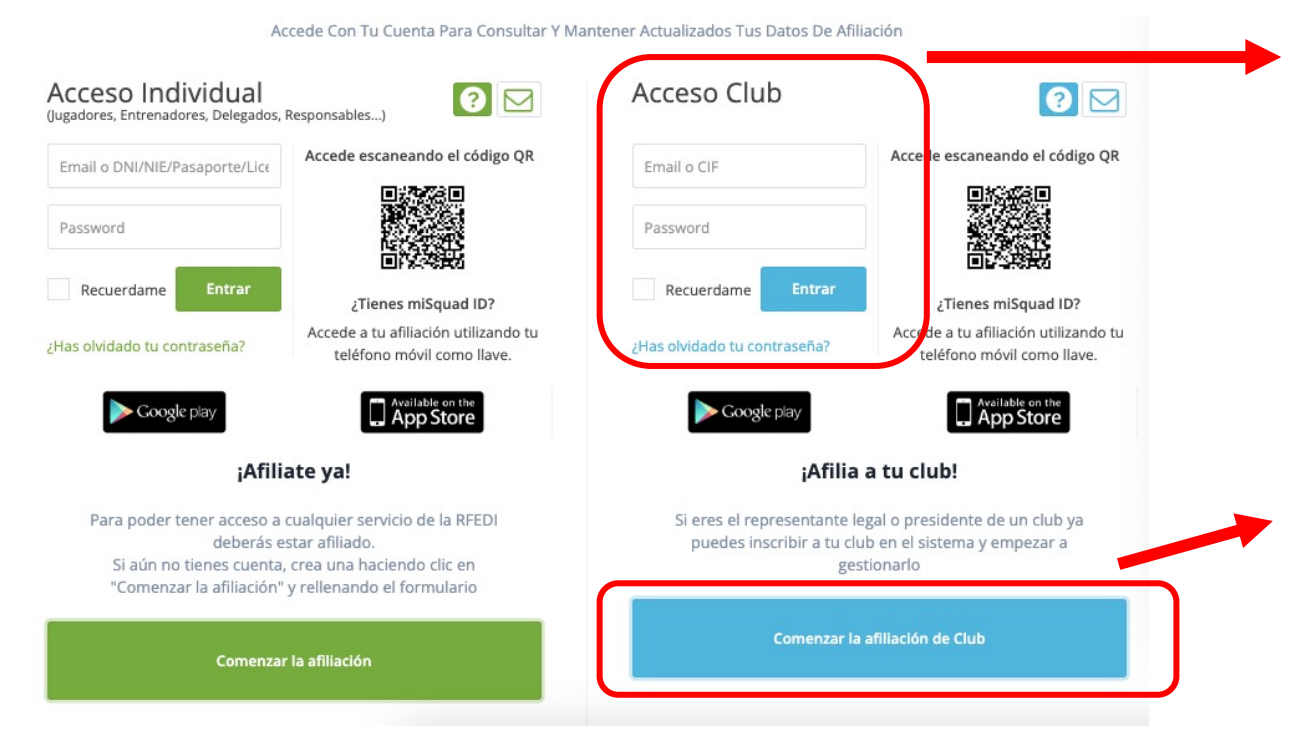

SOLO: acceso solo CLUBES

## **OPCIÓN 1**

Clubes que ya hayan tenido actividad RFEDI.

Usuario: Mail actual registrado actualmente Extranet

Contraseña: Mail actual registrado actualmente en Extranet

## **OPCIÓN 2**

Para los que nunca han tenido Licencia RFEDI. Click botón "**Comenzar afiliación**". Seguir los pasos y **rellenar datos**.

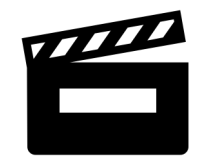

## **INSTRUCCIONES ACCESO CLUB**

## 2.- Modifica/Completa toda la información solicitada y cambia tu contraseña.

## Pasos

- 1.- Ver "check box" y "aceptar".
- 2.- Estoy de acuerdo

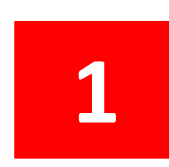

## **IMPORTANTE:**

- Si no se completa no se pude seguir el proceso
- Seguir y completar los pasos

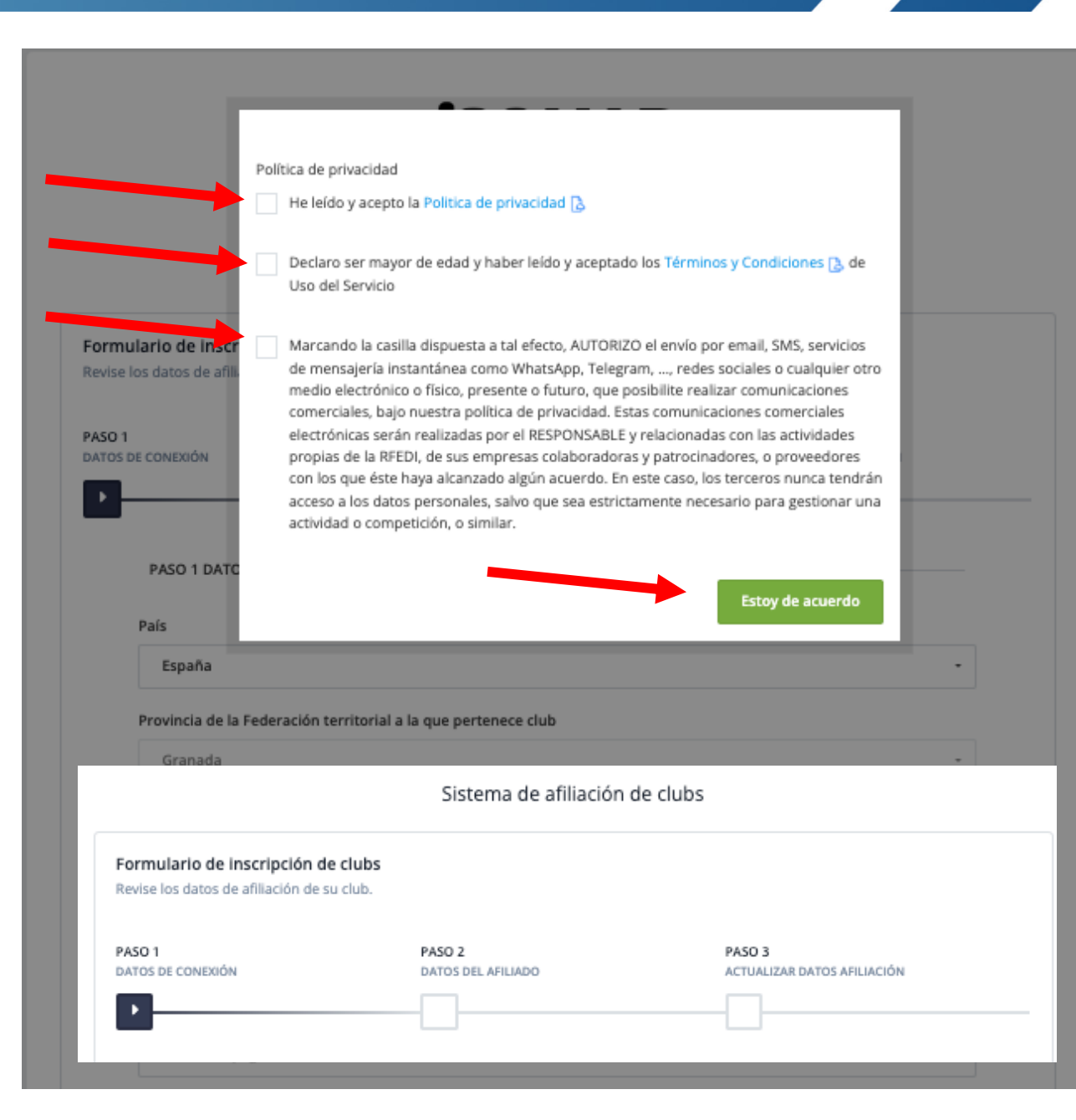

#### Formulario de inscripción de clubs

Revise los datos de afiliación de su club.

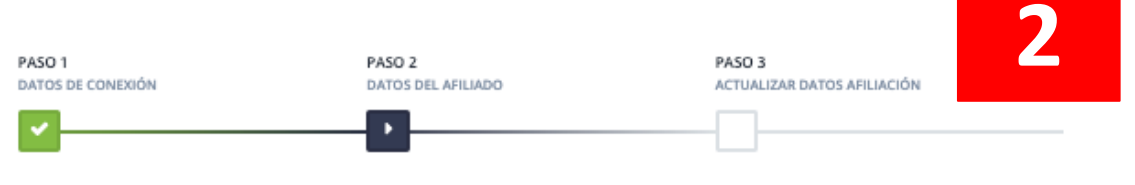

PASO 2 DATOS DEL AFILIADO

En este paso debes introducir los datos oficiales del club. Es importante para poder ofrecerte servicios personales y personalizados.

|                                                           | Nombre de club                          |                                     |  |
|-----------------------------------------------------------|-----------------------------------------|-------------------------------------|--|
|                                                           | Prueba                                  |                                     |  |
| Haz clic sobre la imagen<br>superior para subir una foto. | Número de Registro de Entidad Deportiva | Nombre del Presidente/a             |  |
|                                                           | 123456                                  | Francisco V                         |  |
|                                                           | Dirección de club                       | СР                                  |  |
|                                                           | C/Prueba                                | 18008                               |  |
|                                                           | Provincia                               | Localidad                           |  |
|                                                           | Granada -                               | CENES DE LA VEGA - CENES DE LA VI - |  |
|                                                           | Teléfono                                |                                     |  |
|                                                           | 609 94 80 92                            |                                     |  |
|                                                           | Persona de contacto                     | Teléfono de emergencia              |  |
|                                                           | Francisco V                             | 609 94 80 92                        |  |

| Seleccione fichero para Certificado de inscripción en el | Registro de Entidades Deportivas |
|----------------------------------------------------------|----------------------------------|
| 内                                                        |                                  |

Conforme a las indicaciones de la Ley del Deporte debes adjuntar tanto el documento acreditativo del CIF del club como una copia escaneada de los estatuos del club o el registro de entidades deportivas actualizado (Según requiera tu federación) con el fin de que podamos validar tu solicitud y tener acceso a todos los datos existentes de los equipos, jugadores y cuerpo técnico del club.

> Estatutos o Registro de entidades deportivas (Según requiera tu federación): Seleccionar archivo

Paso anterior

Seleccionar archivo

Subir CIF

Paso siguiente

#### Formulario de inscripción de clubs

Revise los datos de afiliación de su club.

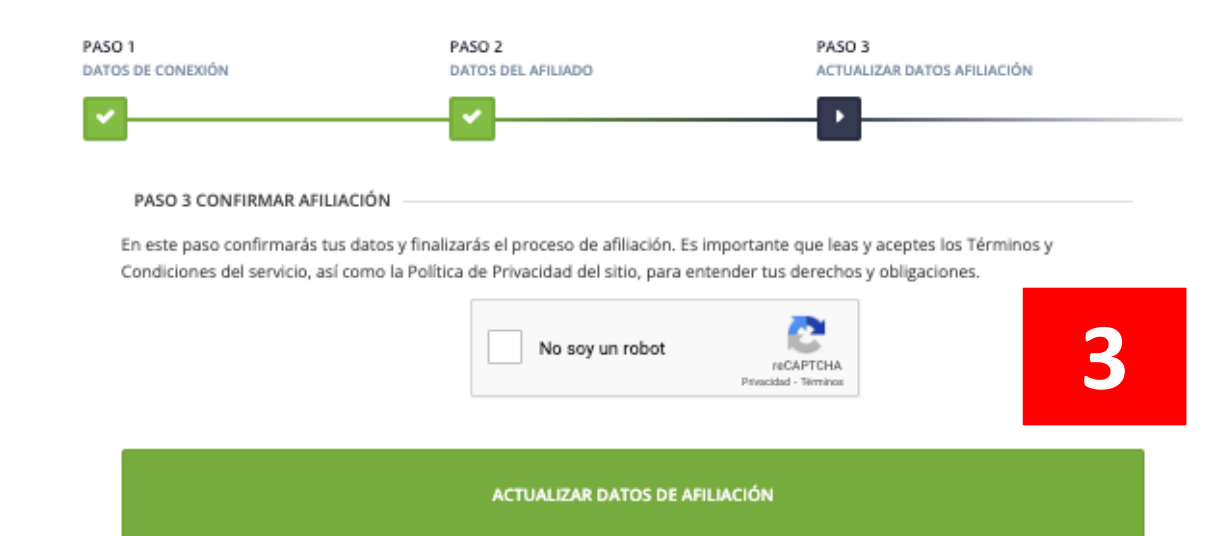

3.- Al finalizar, recibirás un mail de confirmación, que deberás aceptar si consideras que todo es correcto y habrás finalizado. (Si no recibes el mail en tu bandeja de entrada, revisa la carpeta SPAM o No Deseado)

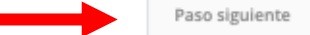

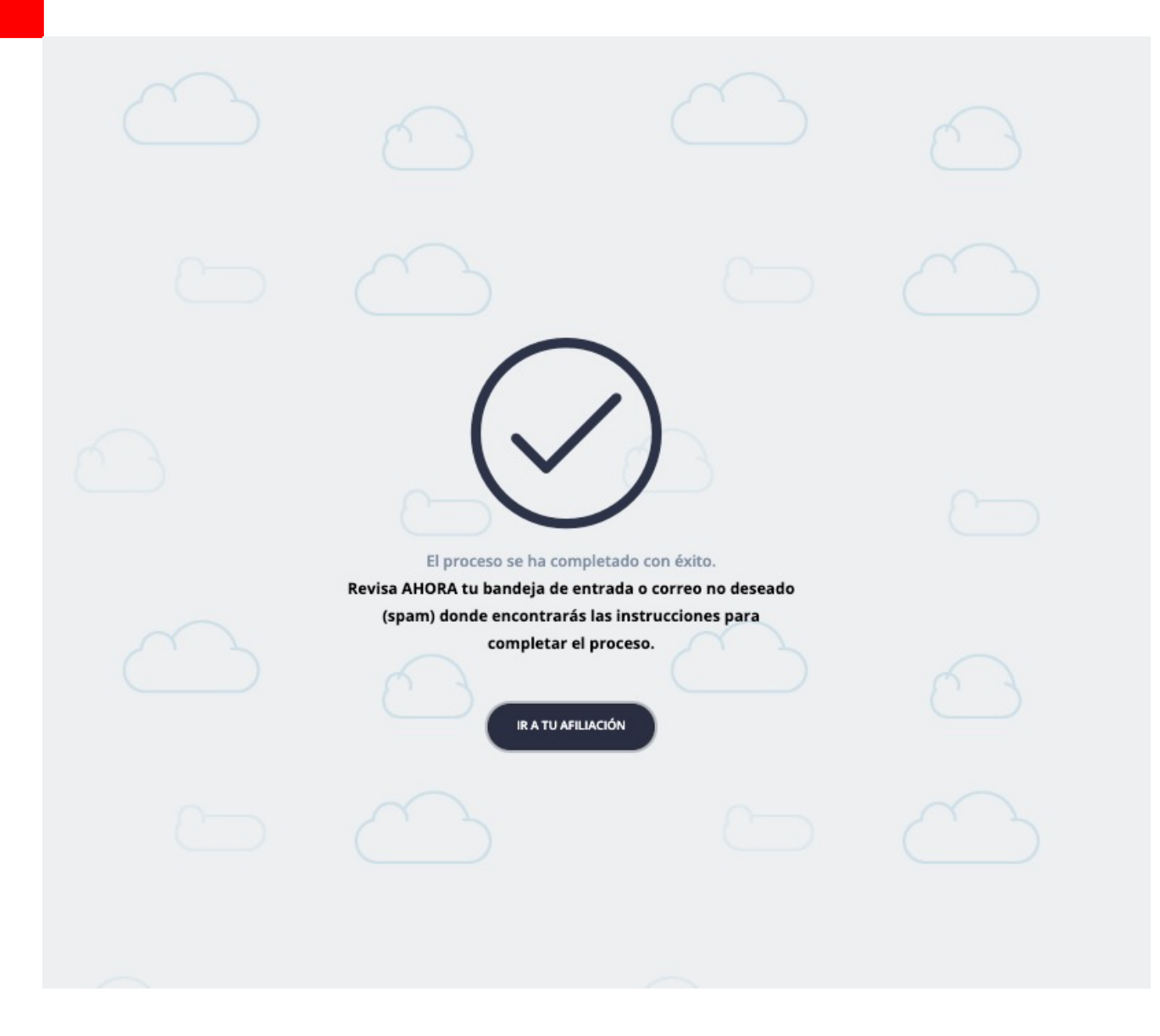

Tu CLUB ya se ha registrado a iSquad

### **IMPORTANTE:**

- Si no se completa no te saldrá este mensaje
- Confirma que has recibido el mail

## **ÁREA EVENTOS RFEDI**

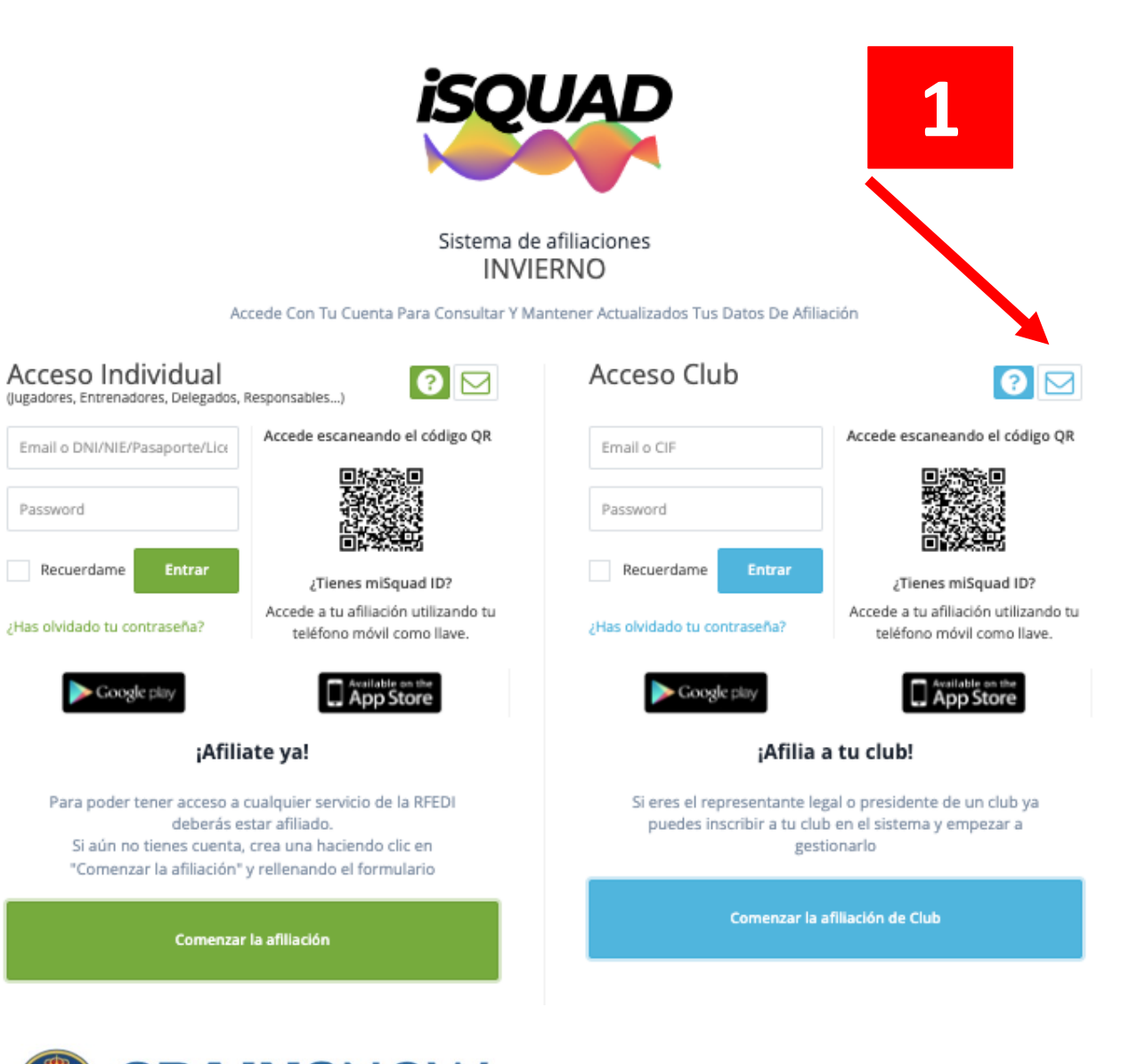

## SOPORTE

Toda la asistencia se realizará a través del soporte técnico. (<u>https://invierno.misquad.es/contacto.php</u>)

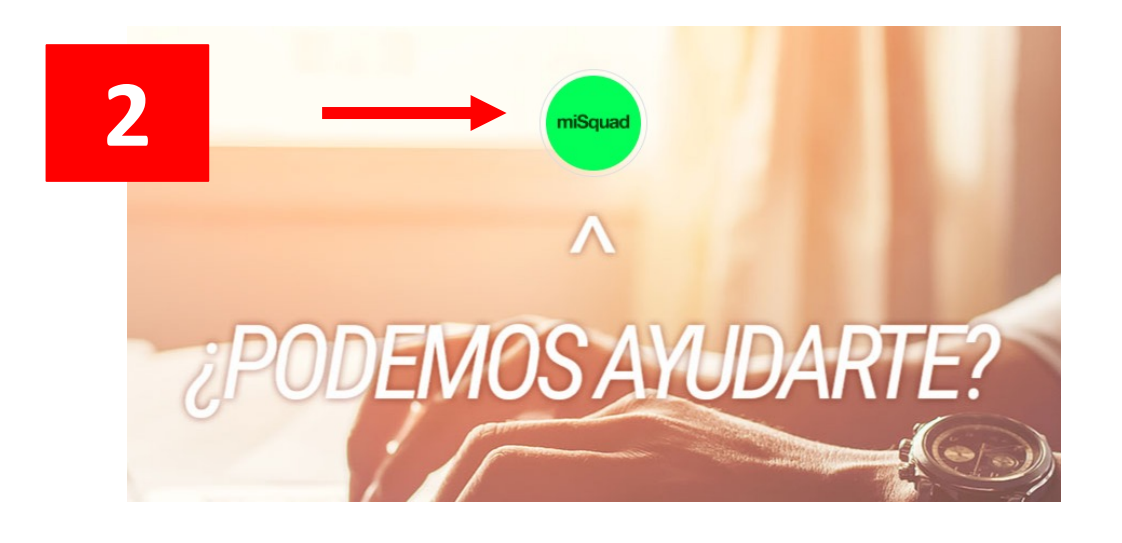

## Rellenar campos requeridos.

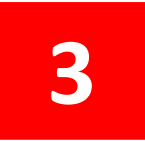

## **INFO IMPORTANTE**

Este proceso es de REGISTRO, por lo que NO IMPLICA TRAMITE DE LICENCIA.

Este proceso de "afiliación/registro" solo de debe hacer esta única vez.

Cuando termines todo el proceso y recibas el mail de afiliación, servirá para entrar a AREA CLUBES.

Para tramitar la LICENCIA 24-25 los deportistas deben contactar su CLUB como hasta ahora a partir del 1 de Junio.

NO se tramitará ninguna Licencia 24-25 por la extranet actual, se realizará por la nueva plataforma iSquad.

Hacer uso del **SOPORTE**, hay un equipo técnico detrás que resolverá las posibles incidencias.

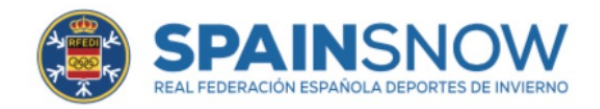

# INNOVACIÓN Y DIGITAIZACIÓN

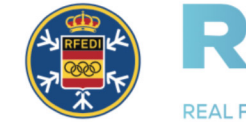

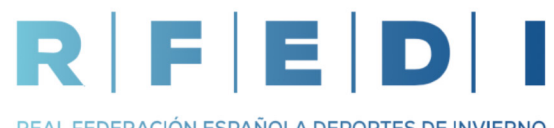

REAL FEDERACIÓN ESPAÑOLA DEPORTES DE INVIERNO

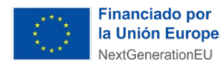

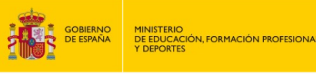

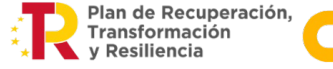

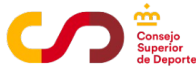